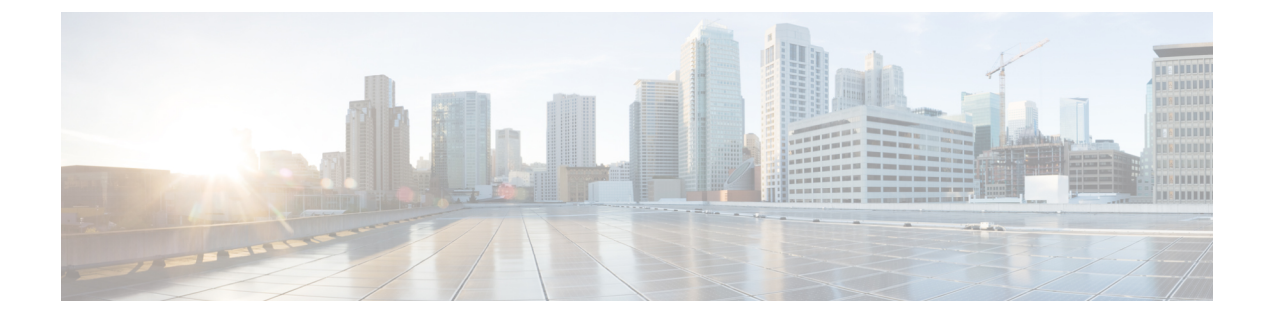

# **Managing Users and Groups**

This chapter describes how to manage users, groups, and host access on the mobility services engine. This chapter contains the following sections:

- Prerequisites, page 1
- Guidelines and Limitations, page 1
- Managing User Groups, page 1
- Managing Users, page 3

### **Prerequisites**

Full access is required for Cisco Prime Infrastructure to access mobility services engines.

## **Guidelines and Limitations**

Group permissions override individual user permissions. For example, if you give a user full access and add that user to a group with *read only* access, that user is unable to configure mobility services engine settings.

# **Managing User Groups**

This section describes how to add, delete, and edit user groups.

User groups allow you to assign different access privileges to users.

This section contains the following topics:

- Adding User Groups
- Deleting User Groups
- Changing User Group Permissions

#### **Adding User Groups**

To add a user group to a mobility services engine, follow these steps:

Note

• The Services > Mobility Services Engine page is available only in root virtual domain.

| Step 1 | Choose Services > Mobility Services.                                                                                                    |
|--------|----------------------------------------------------------------------------------------------------|
| Step 2 | Click the name of the mobility services engine to which you want to add a user group.                                                                                                    |
| Step 3 | Choose System > Accounts > Groups.                                                                                                    |
| Step 4 | From the Select a command drop-down list, choose Add Group. Click Go.                                                                                                    |
| Step 5 | Enter the name of the group in the Group Name text box.                                                                                                    |
| Step 6 | <ul><li>Choose a permission level (read, write, or full) from the Permission drop-down list.</li><li>Note Full access is required for the Prime Infrastructure to access mobility services engines.</li></ul> |
| Step 7 | Click Save.                                                                                                    |

### **Deleting User Groups**

To delete user groups from a mobility services engine, follow these steps:

| Step 1 | Choose Services > Mobility Services.                                                       |
|--------|--------------------------------------------------------------------------------------------|
| Step 2 | Click the name of the mobility services engine from which you want to delete a user group. |
| Step 3 | Choose System > Accounts > Groups.                                                         |
| Step 4 | Select the check boxes of the groups that you want to delete.                              |
| Step 5 | From the Select a command drop-down list, choose Delete Group, and click Go.               |
| Step 6 | Click OK.                                                                                  |

#### **Changing User Group Permissions**

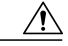

Caution

Group permissions override individual user permissions. For example, if you give a user full access and add that user to a group with only read access, that user is unable to configure mobility services engine settings.

To change user group permissions, follow these steps:

| Step 1 | Choose Services > Mobility Services.                                               |
|--------|------------------------------------------------------------------------------------|
| Step 2 | Click the name of the mobility services engine you want to edit.                   |
| Step 3 | Choose System > Accounts > Groups.                                                 |
| Step 4 | Click the name of the group you want to edit.                                      |
| Step 5 | From the Permission drop-down list, choose a permission level (read, write, full). |
| Step 6 | Click Save.                                                                        |

## **Managing Users**

This section describes how to add, delete, and edit users for a mobility services engine. It also describes how to view active user sessions.

This section contains the following topics:

- Adding Users
- Deleting Users
- Changing User Properties

#### **Adding Users**

∕!∖

**Caution** Group permissions override individual user permissions. For example, if you give a user full access and add that user to a group with only read access, that user is unable to configure mobility services engine settings.

To add a user to a mobility services engine, follow these steps:

**Step 1** Choose Services > Mobility Services.

- **Step 2** Click the name of the mobility services engine to which you want to add users.
- Step 3 Choose System > Accounts > Users.
- Step 4 From the Select a command drop-down list, choose Add User. Click Go.
- **Step 5** Enter the username in the Username text box.
- **Step 6** Enter a password in the Password text box.
- **Step 7** Enter the name of the group to which the user belongs in the Group Name text box.
- **Step 8** From the Permission drop-down list, choose a permission level (read, write, or full).

**Note** Full access is required for the Prime Infrastructure to access mobility services engines.

Step 9 Click Save.

### **Deleting Users**

To delete a user from a mobility services engine, follow these steps:

| Step 1 | Choose Services > Mobility Services.                                                |
|--------|-------------------------------------------------------------------------------------|
| Step 2 | Click the name of the mobility services engine from which you want to delete a user |
| Step 3 | Choose System > Accounts > Groups.                                                  |
| Step 4 | Select the check boxes of the users that you want to delete.                        |
| Step 5 | From the Select a command drop-down list, choose Delete User. Click Go.             |
| Step 6 | Click OK.                                                                           |
|        |                                                                                     |

### **Changing User Properties**

To change user properties, follow these steps:

Step 1Choose Services > Mobility Services Engines.Step 2Click the name of the mobility services engine you want to edit.Step 3Choose System > Accounts > Users.Step 4Click the name of the group that you want to edit.Step 5Make the required changes to the Password and Group Name text boxes.Step 6Click Save.